# **QUICK START GUIDE**

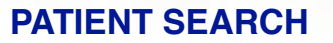

- Enter patient's demographic data then click "search"
- If the patient is not already in immslink, you will need to click "Advanced Search"
- Add any additional required fields

Showing 0 to 0 of 0 entries

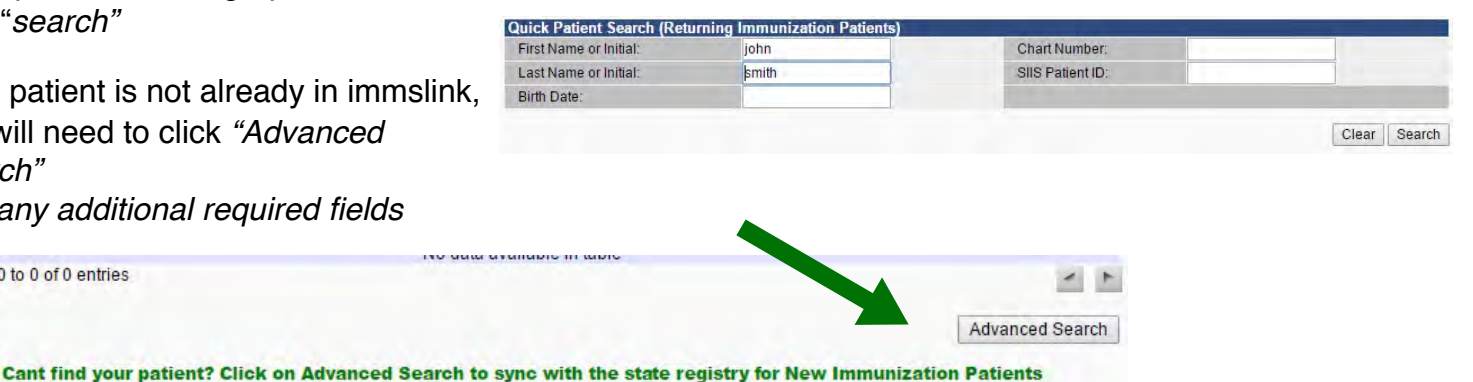

Last Na w 10 + entries Search SIIS Patient ID + Grd First Name + Grd Last I First Name A Min Last Na Birth Date Birth Date 01/01/1980 01/01/2001 06/09/1932 01/24/1952 01/01/2012 01/01/2012 SMITH SMITH SMITH ANDREW 665 205 549 586 353 425 245 ANDREW ANN CHARLOTTE DAN EMILY IRMA SMITH SMITH SMITH SMITH JAMES SMITH 01/01/1980 MARY SMITH 01/01/1980 405 356 MELISSA SMITH 05/05/1980 PAULA SMITH 01/01/1960 1011 ng 1 to 10 of 12 entries - -

#### **IDENTIFY PATIENT**

- One or more patients may be returned
- Verify the identity of the patient you are immunizing
- Select appropriate patient by clicking on line

imms**Link** 

- \* You can also "clear" and search again
- OR search the results with additional ж demographics

✓ Immunization history will automatically load from the IIS

### **PATIENT HOME PAGE**

#### From here you can:

- \* Edit demographics
- Print patient record
- Review immunizations

Note "Action Required" or "Up to Date"

IMMUNIZE

| Last Name:                           | TEST           | Birth Dat | te:           | 11/11/1995 |               |
|--------------------------------------|----------------|-----------|---------------|------------|---------------|
| First Name:                          | TEST           | Sex:      |               |            |               |
| Middle Name:                         |                | Mother N  | Aaiden Nm:    | TEST       |               |
| Suffix:                              |                | Race      |               |            |               |
| Consented to Report to<br>Registry : | Yes            | Ethnicity |               |            |               |
| SIIS Patient ID:                     | 185            | Risk Cat  | egories:      |            |               |
| Address                              |                |           |               |            |               |
| Address 1:                           | 1111 PLACE AVE |           | Address       | 2          |               |
| City                                 | PUEBLO         |           | State:        | CO         | Zip Code:     |
| County/Pansh:                        | PUEBLO         |           | Country       |            | United States |
| Phone Number:                        |                |           | Cell Pho      | ne:        | (432)346-2246 |
| Email:                               | TESTER@STCH    | DME.COM   |               | *          |               |
|                                      | 1              | B         | àà            |            |               |
|                                      |                |           |               |            |               |
| Back                                 | Edit           | Record    | Immunizations |            |               |

REPORT

FORECAST

Scientific Technologies Corporation 2015

## **CONTINUED...**

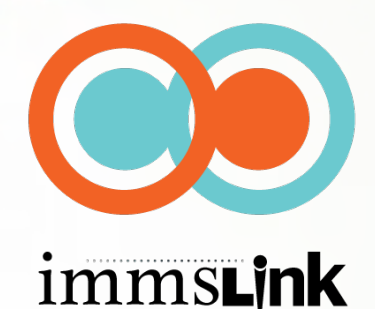

#### **REVIEW IMMUNIZATIONS**

- Review FORECAST and make recommendations
- Review patient history downloaded (new patient) or updated (existing patient) from the IIS
- Record forecast interaction in top line of vaccine history
  - \* Double click in box to add date
  - \* Click "add historical"

| ALMONT.                                                                                      |                                                    | VINE                              |                     |                        |                  |                   | ACTIVE               |  |
|----------------------------------------------------------------------------------------------|----------------------------------------------------|-----------------------------------|---------------------|------------------------|------------------|-------------------|----------------------|--|
| Veccination Forecast                                                                         |                                                    |                                   |                     |                        |                  |                   |                      |  |
| e forecast automatically switc                                                               | thes to the accele                                 | rated achedule                    | when a patient is i | settind schedule.      |                  |                   |                      |  |
| Vaccine Family                                                                               | Doee                                               | Reconstructed<br>Date<br>Part Due |                     | Minimum<br>Valid Calle | 0                | Date              | Fast Due<br>Past Due |  |
| FLU                                                                                          | 1                                                  |                                   |                     | 09/01/1963             | 10               | 011980            |                      |  |
| and and the second state                                                                     |                                                    | 1980.008                          |                     | 100012001              | 44               | 10112091          | 1.00                 |  |
| N Helphonis, B. Adverse Real<br>Documented By: DENO PHW<br>Double-click in any date field to | dian_1 Marring<br>RMACY SITE<br>selos to enter the | orbuit percent                    | #(1807mline)        |                        |                  |                   |                      |  |
| Variation                                                                                    | _                                                  |                                   | 2                   | 3                      |                  |                   | 6                    |  |
| Particle reviewed the forecast<br>a patient about harver vaccination                         | nd educated                                        |                                   |                     |                        |                  |                   |                      |  |
| Avenue inj quadmotioni pres hee 1                                                            | 38- mos                                            |                                   |                     |                        |                  |                   |                      |  |
| numeral (PPSV) (Preumoval<br>numeral (S) )                                                   | 438.                                               |                                   |                     |                        |                  |                   |                      |  |
| neumocoscal, PCV13 (Premart)                                                                 | H)                                                 |                                   |                     |                        |                  |                   |                      |  |
| (Adul) (Decencel / Terivace)                                                                 |                                                    |                                   |                     |                        |                  |                   |                      |  |
| (Boostind),Adacarill )                                                                       |                                                    |                                   |                     |                        |                  |                   |                      |  |
| oster; ive (Zostavavill)                                                                     |                                                    |                                   |                     |                        |                  |                   |                      |  |
| -select-                                                                                     | *)                                                 |                                   |                     |                        |                  |                   |                      |  |
| And Advantages                                                                               |                                                    |                                   | ~                   |                        |                  |                   | -                    |  |
| 100 100 100 100                                                                              |                                                    |                                   |                     |                        |                  |                   | Not reserves         |  |
| I a combination vaccine is man<br>Jummary .                                                  | Ned with a 'Y', ple                                | ase verify which                  | components of 1     | e racche are outsit    | te the ACIP sche | dule by viewing t | Ne Visconation       |  |

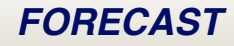

IMMUNIZE

### REPORT

Scientific Technologies Corporation 2015